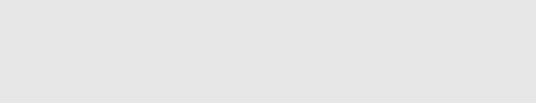

## How to View All Courses Associated With an External Course Stage

How to View All Courses Associated With an External Course Stage

Written By: Dozuki System

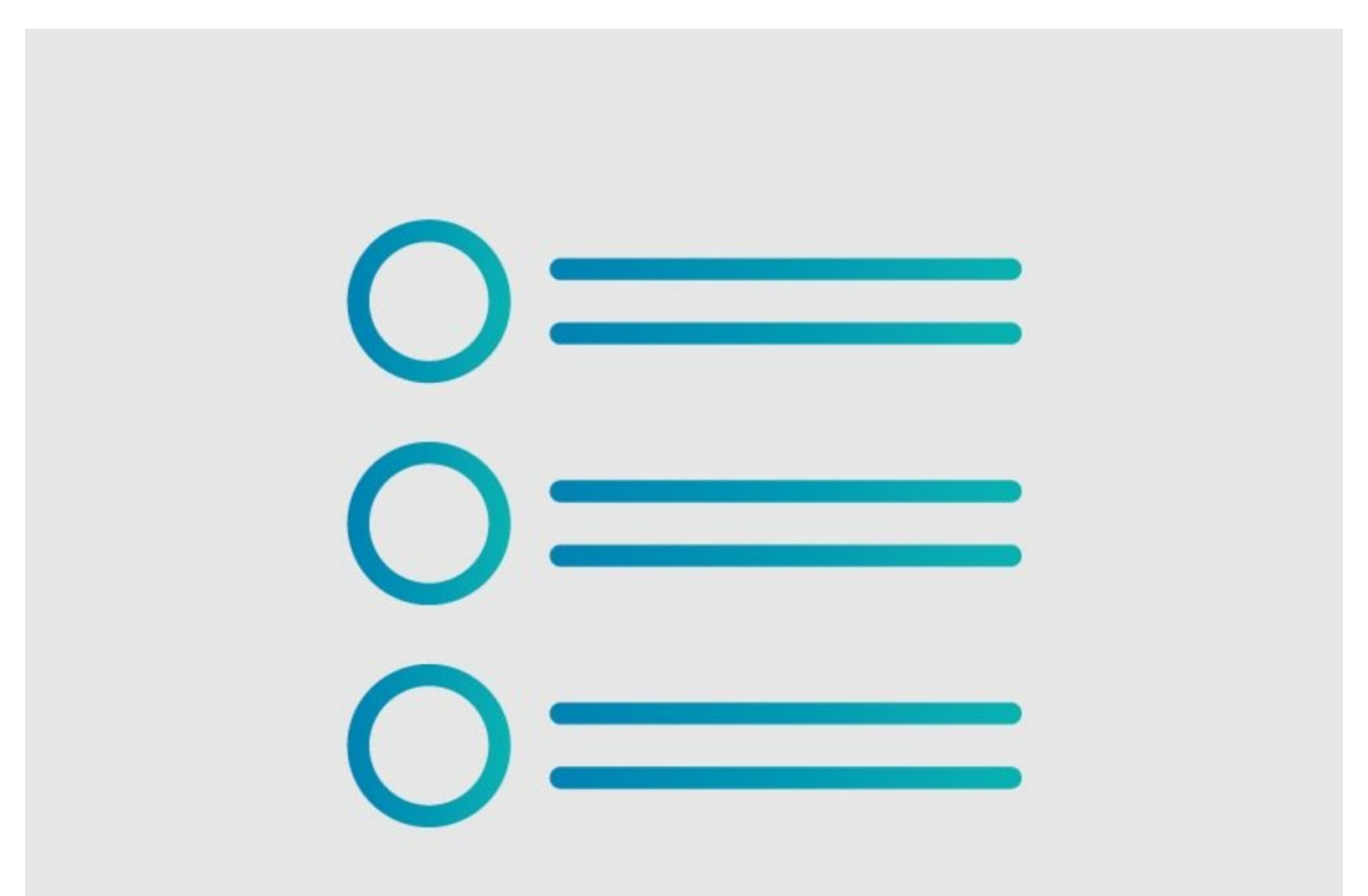

This document was generated on 2023-09-09 08:15:20 AM (MST).

## Step 1 — How to See All Courses Associated with an External Course Stage

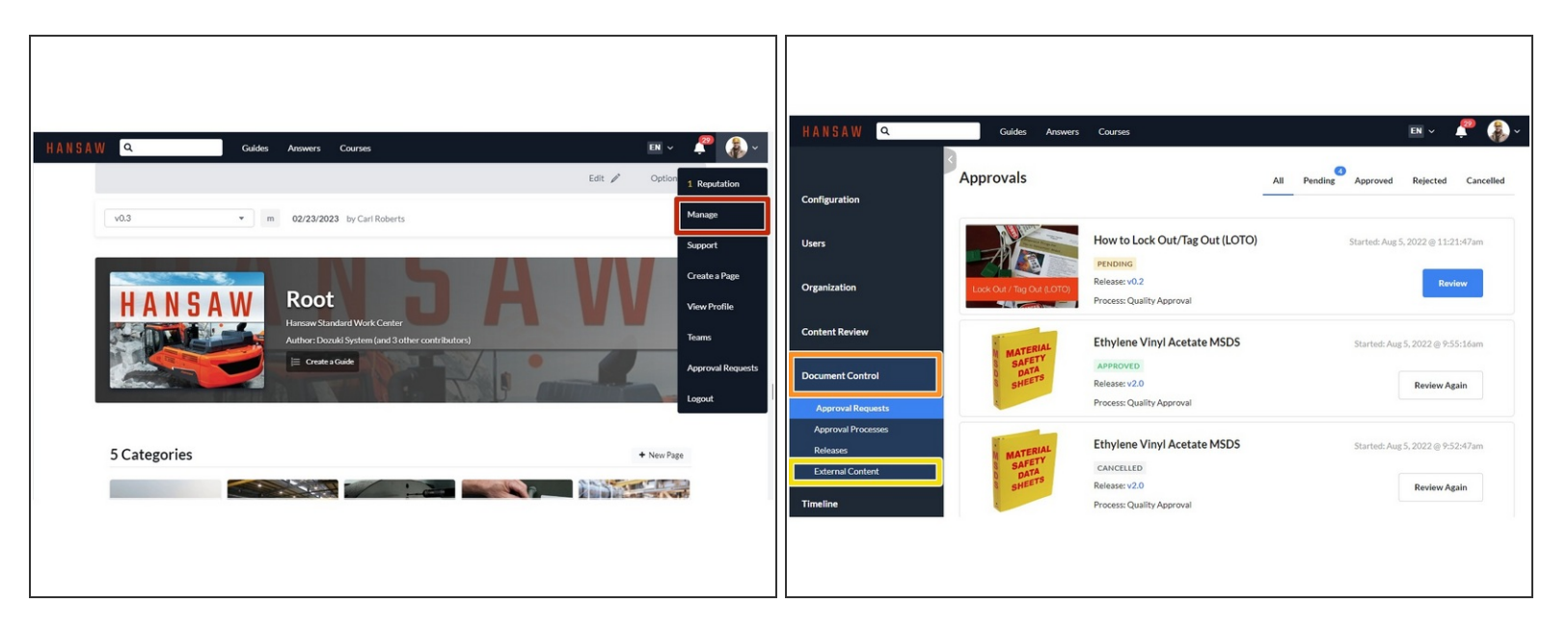

- Click **Manage** in the User drop-down menu to go to the Management Console.
- Click the **Document Control** tab.
  - Click External Content to bring up the list of external content.

## Step 2

| + Add Calit      |            |                   | Search              |         |        |
|------------------|------------|-------------------|---------------------|---------|--------|
| itle             | Updated    | Learning Standard | Location            | Version | Status |
| irst Aid - Shock | 08/16/2023 | SCORM 1.2         | New Hire Onboarding | v1      | Active |
|                  |            |                   |                     |         |        |

 Under the Location heading, you can see which courses the external content exists as a stage in.

This document was generated on 2023-09-09 08:15:20 AM (MST).

This document was generated on 2023-09-09 08:15:20 AM (MST).